# FMCおよびFTDのスマートライセンス登録と一 般的な問題を使用したトラブルシューティング

| ・ ・ ・ ・ ・ ・ ・ ・ ・ ・ ・ ・ ・                                                                                                    | 内容                                      |
|----------------------------------------------------------------------------------------------------|-----------------------------------------|
| ・              ・              ・              ・              ・              ・              ・              ・              ・              ・              ・              ・              ・              ・              ・              ・              ・              ・              ・              ・              ・              ・              ・              ・              ・              ・              ・              ・              ・              ・              ・              ・              ・              ・              ・              ・              ・              ・              ・              ・              ・              ・              ・              ・              ・               ・              ・               ・               ・               ・               ・               ・               ・               ・               ・               ・               ・              ・              ・                                                                                                    |                                         |
| 要件         使用するコンボーネント           学見明            第日まるコンボーネント            第日まるコンボーネントの登録            第日まるコンボーネントの登録            第日まるコンボーネントの登録            第日まるコンボーネントの登録            第日ままま            「かくスマートライセンスの登録解除            CMA            マブルシュート            一次のな問題            ダーススタディ1無効トークン            グーススタディ1無効トークン            グーススタディ1無効トークン            グーススタディ1無効トークン            グーススタディ1無効トークン            グーススタディ1無効トークン            グーススタディ1無効トークン            グーススタディ1無効トークン            グーススタディ1無効トークン            グーススタディ1無効な時間値            グーススタディを動力な暗号化なし            シンプリンシン            プレースの状態の通知の設定            「なびートラインシート や 読むの主動の            「なびートラインシート や 読むの主動の            「なびートラースット 装飾を 細語するの            「なび・レークーネット 装飾を 細語するの            「なびしー・グリントの                                                                                                    | <u>前提条件</u>                             |
| 使用するコンボーネント     「         「         「         「                                                                                                    | <u>要件</u>                               |
| ** 送 説 明 : *********************************                                                                                                    | <u>使用するコンポーネント</u>                      |
| i 単条件             i 単条件             i 和公スマートライセンスの登録             Smart Software Manager(SSM)側での確認             Smart Software Manager(SSM)側での確認             i mCスマートライセンスの登録解除                 Smart Software Manager(SSM)側での確認                 i mCスマートライセンスの登録解除                 Smart Software Manager(SSM)側での確認                 i mCスマートライセンスの登録解除                 Smart Software Manager(SSM)側での確認                 i mCスマートライセンスの登録解除                 Smart Software Manager(SSM)側での確認                 i mCスマートライセンスの登録解除                 Smart Software Manager(SSM)側での確認                 v ーススタディ1無効トークン                 v ーススタディ1無効トークン                 v ーススタディ 3無効な時間値                 v ーススタディ 3曲効な時間値                 v ーススタディ 6 強力な暗号化なし                 i 加信報                 Z ペートライセンスの状態の通知の設定                 MCがらのヘルスアラート通知の取得                 I レスクートアカウントの複数のFMC                 MCがインターネット接続を維持する必要がある                 なのFMCvの導入                 i 車情報                                                                                                    | <u>背景説明</u>                             |
| ・ 前提条件             ド ハ に ス ス ー ト ラ イ セ ン ス の 登 鍵 解 該             ・ か な 問題             ・ ブ ル シ ユ ー ト             ・ ブ ル シ ユ ー ト             ・ ブ ル シ ユ ー ト             ・ ブ ル シ ユ ー ト             ・ ブ ル シ ユ ー ト             ・ ブ ル シ ユ ー ト             ・ ブ ル シ ユ ー ト             ・ ブ ル シ ユ ー ト             ・ ブ ル シ ユ ー ト             ・ ブ ル シ ユ ー ト             ・ ブ ル シ ユ ー ト             ・ ク ー ス ス タ デ ィ 1 無 効 ト ー ク シ             ・ ク ー ス ス タ デ ィ 1 無 効 ト ー ク シ             ・ ク ー ス ス タ デ ィ 1 無 効 ト ー ク シ             ・ ク ー ス ス タ デ ィ 1 無 効 ト ー ク シ             ・ ク ー ス ス タ デ ィ 3 無 効 な 時 間 値             ・ ク ー ス ス タ デ ィ 6 強 力 な 暗 号 化 な し             ・ レ         ・          ・             ・ ク ー ス ス タ デ ィ 6 強 力 な 暗 号 化 な し             ・ レ         ・             ・  ス ス タ デ ィ 6 強 力 な 暗 号 化 な し             ・  レ         ・         ・             ・  レ         ・             ・   レ         ・             ・   レ         ・         ・                                                                                                    | <u>FMCスマートライセンスの登録</u>                  |
| FNCスマートライセンスの登録解除         FNCスマートライセンスの登録解除         FNCスマートライセンスの登録解除         FNCスマートライセンスの登録解除         FNCスマートライセンスの登録解除         FNCスマートライセンスの登録解除         FNCスマートライセンスの登録解除         FNCスマートライセンスの登録解除         FNC的な問題歴         ケーススタディ1無効トークン         グーススタディ1無効トークン         グーススタディ1無効トークン         グーススタディ1無効トークン         グーススタディ1無効トークン         グーススタディ1無効トークン         グーススタディ1無効トークン         グーススタディ1無効トークン         グーススタディ1無効トークン         グーススタディ10歳的をのNS         グーススタディ4サブスクリプションなし         グーススタディ6強力な暗号化なし         IT情報         Aマートライセンスの状態の通知の設定         FNCがららのヘルスアラート通知の取得         同じスマートアカウントの複数のFMC         FNCがインターネット接続を維持する必要がある         複数のFMCへの導入         AC         Bit 情報                                                                                                    | <u>前提条件</u>                             |
| Smart Software Manager(SSM)側での確認         FMCスマートライセンスの登録解除         SMAL         SMAL         SMAL         SMAL         SMAL Software Manager(SSM)側での確認         SMAL         SMAL         SMAL Software Manager(SSM)側での確認         SMAL         SMAL Software Manager(SSM)側での確認         SMAL         SMAL Software Manager(SSM)側での確認         SMAL Software Manager(SSM)側での確認         SMAL Software Manager(SSM)側での確認         SMAL Software Manager(SSM)         SMAL Software Manager(SSM)         Software Manager(SSM)         Software Manager(SSM) | <u>FMCスマートライセンスの登録</u>                  |
| FMCスマートライセンスの登録解除         SMA         マブルシュート         ・         グーススタディ1無効トークン         グーススタディ2無効なDNS         ケーススタディ2無効な時間値         ゲーススタディ3無効な時間値         ゲーススタディ4サブスクリプションなし         ケーススタディ5コンプライアンス違反(OOC)         ケーススタディ6強力な暗号化なし         シ加情報         スマートライセンスの状態の通知の設定         FMCからのヘルスアラート通知の取得         同じスマートアカウントの複数のFMC         EMCがインターネット接続を維持する必要がある         複数のFMCvの導入         B         お                                                                                                    | <u>Smart Software Manager(SSM)側での確認</u> |
| ★ ブルシュート ★ ブルシュート ★ プーススタディ1無効トークン ★ プーススタディ1無効トークン ★ プーススタディ1無効な時間値 ★ プーススタディ3 ★ プーススタディ1000000000000000000000000000000000000                                                  | <u>FMCスマートライセンスの登録解除</u>                |
| トラブルシュート         一般的な問題         ケーススタディ1無効トークン         ケーススタディ2無効なDNS         ケーススタディ3無効な時間値         ケーススタディ3無効な時間値         ケーススタディ3無効な時間値         ケーススタディ3無効な時間値         ケーススタディ3無効な時間値         ケーススタディ3無効な時間値         ケーススタディ3無効な時間値         ケーススタディ5コンプライアンス違反(OOC)         ケーススタディ6強力な暗号化なし         シル情報         スマートライセンスの状態の通知の設定         FMCからのヘルスアラート通知の取得         同じスマートアカウントの複数のFMC         FMCがインターネット接続を維持する必要がある         複数のFMCvの導入         お         お         お         お         お         お         第本情報                                                                                                    | RMA                                     |
| 一般的な問題         ケーススタディ1無効トークン         ケーススタディ2無効なDNS         ケーススタディ2無効な時間値         ケーススタディ3無効な時間値         ケーススタディ3無効な時間値         ケーススタディ3曲効な時間値         ケーススタディ3曲効な時間値         ケーススタディ6曲力な時間値         ケーススタディ6曲力な暗号化なし         シー情報         スマートライセンスの状態の通知の設定         ドMCからのヘルスアラート通知の取得         同じスマートアカウントの複数のFMC         ドMCがインターネット接続を維持する必要がある         複数のFMCvの導入         お         お                                                                                                    | トラブルシュート                                |
| ケーススタディ1無効トークン         ケーススタディ2無効なDNS         ケーススタディ3無効な時間値         ケーススタディ3無効な時間値         ケーススタディ3無効な時間値         ケーススタディ3無効な時間値         ケーススタディ3無効な時間値         ケーススタディ5コンプライアンス違反(OOC)         ケーススタディ6強力な暗号化なし         シ加情報         スマートライセンスの状態の通知の設定         FMCからのヘルスアラート通知の取得         同じスマートアカウントの複数のFMC         FMCがインターネット接続を維持する必要がある         複数のFMCvの導入                                                                                                    | <u>一般的な問題</u>                           |
| ケーススタディ2無効なDNS         ケーススタディ3無効な時間値         ケーススタディ4サブスクリプションなし         ケーススタディ5コンプライアンス違反(OOC)         ケーススタディ6強力な暗号化なし         さか情報         スマートライセンスの状態の通知の設定         FMCからのヘルスアラート通知の取得         同じスマートアカウントの複数のFMC         接数のFMCvの導入         さへ                                                                                                    | <u>ケース スタディ 1無効トークン</u>                 |
| ケーススタディ3無効な時間値         ケーススタディ4サブスクリプションなし         ケーススタディ5コンプライアンス違反(OOC)         ケーススタディ6強力な暗号化なし         シレ情報         スマートライセンスの状態の通知の設定         FMCからのヘルスアラート通知の取得         同じスマートアカウントの複数のFMC         FMCがインターネット接続を維持する必要がある         複数のFMCvの導入         お                                                                                                    | <u>ケース スタディ 2無効なDNS</u>                 |
| ケーススタディ4サブスクリプションなし         ケーススタディ5コンプライアンス違反(OOC)         ケーススタディ6強力な暗号化なし         シル情報         スマートライセンスの状態の通知の設定         FMCからのヘルスアラート通知の取得         同じスマートアカウントの複数のFMC         FMCがインターネット接続を維持する必要がある         複数のFMCvの導入         AQ                                                                                                    | <u>ケース スタディ 3無効な時間値</u>                 |
| ケーススタディ5コンプライアンス違反(OOC)         ケーススタディ6強力な暗号化なし                  スマートライセンスの状態の通知の設定         FMCからのヘルスアラート通知の取得         同じスマートアカウントの複数のFMC         FMCがインターネット接続を維持する必要がある         複数のFMCvの導入                                                                                                    <                                                                                                    | <u>ケース スタディ 4サブスクリプションなし</u>            |
| ケーススタディ6強力な暗号化なし         自加情報         スマートライセンスの状態の通知の設定         FMCからのヘルスアラート通知の取得         同じスマートアカウントの複数のFMC         FMCがインターネット接続を維持する必要がある         複数のFMCvの導入         AQ         副連情報                                                                                                    | <u>ケース スタディ 5コンプライアンス違反(OOC)</u>        |
| <u>自加情報</u><br><u>スマートライセンスの状態の通知の設定</u><br><u>FMCからのヘルスアラート通知の取得</u><br><u>同じスマートアカウントの複数のFMC</u><br><u>FMCがインターネット接続を維持する必要がある</u><br>複数のFMCvの導入                                                                                                    | <u>ケース スタディ 6強力な暗号化なし</u>               |
| スマートライセンスの状態の通知の設定         FMCからのヘルスアラート通知の取得         同じスマートアカウントの複数のFMC         FMCがインターネット接続を維持する必要がある         複数のFMCvの導入         AQ         副連情報                                                                                                    | <u>追加情報</u>                             |
| FMCからのヘルスアラート通知の取得         同じスマートアカウントの複数のFMC         FMCがインターネット接続を維持する必要がある         複数のFMCvの導入         AQ         冒連情報                                                                                                    | <u>スマートライセンスの状態の通知の設定</u>               |
| <u>同じスマートアカウントの複数のFMC</u><br><u>FMCがインターネット接続を維持する必要がある</u><br><u>複数のFMCvの導入</u><br><u>AQ</u><br>調連情報                                                                                                    | FMCからのヘルスアラート通知の取得                      |
| <u>FMCがインターネット接続を維持する必要がある</u><br><u>複数のFMCvの導入</u><br>:AQ<br>J連情報                                                                                                    | <u>同じスマートアカウントの複数のFMC</u>               |
| <u>複数のFMCvの導入</u><br>AQ<br>J連情報                                                                                                    | <u>FMCがインターネット接続を維持する必要がある</u>          |
| AQ<br>J連情報                                                                                                    | <u>複数のFMCvの導入</u>                       |
| <b>图</b> 連情報                                                                                                    | FAQ                                     |
|                                                                                                    | <u>関連情報</u>                             |

# はじめに

このドキュメントでは、Firepower Threat Defense(FTD)管理対象デバイスでのFirepower Management Center(FMC)のスマートライセンス登録の設定について説明します。

# 前提条件

要件

このドキュメントに関する固有の要件はありません。

使用するコンポーネント

このドキュメントの情報は、特定のラボ環境にあるデバイスに基づいて作成されました。このド キュメントで使用するすべてのデバイスは、クリアな(デフォルト)設定で作業を開始していま す。本稼働中のネットワークでは、各コマンドによって起こる可能性がある影響を十分確認して ください。

背景説明

FMC、FTD、およびスマートライセンスの登録

スマートライセンスの登録は、Firepower Management Center(FMC)で実行されます。FMCは、 インターネット経由でCisco Smart Software Manager(CSSM)ポータルと通信します。CSSMでは 、ファイアウォール管理者がスマートアカウントとそのライセンスを管理します。FMCは、管理 対象のFirepower Threat Defense(FTD)デバイスにライセンスを自由に割り当てたり、削除したり できます。つまり、FTDデバイスのライセンスはFMCで一元管理されます。

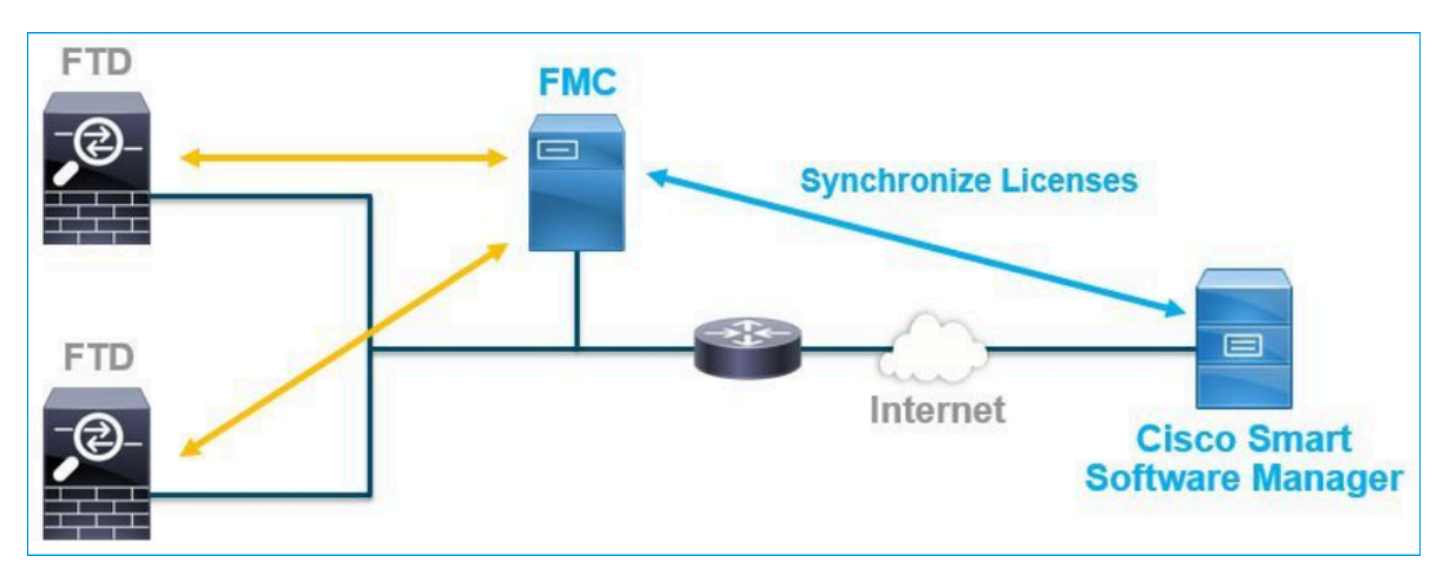

FTDデバイスの特定の機能を使用するには、追加ライセンスが必要です。お客様がFTDデバイス に割り当てることができるスマートライセンスタイプについては、「<u>FTDライセンスのタイプお</u> <u>よび制限</u>」を参照してください。

BaseライセンスはFTDデバイスに含まれています。このライセンスは、FMCがCSSMに登録され ると、スマートアカウントに自動的に登録されます。

期間ベースのライセンス:脅威、マルウェア、URLフィルタリングはオプションです。ライセン スに関連する機能を使用するには、ライセンスをFTDデバイスに割り当てる必要があります。

FTD管理にFirepower Management Center(FMCv)Virtual(FMCv)を使用するには、FMCvに対して CSSMのFirepower MCvデバイスライセンスも必要です。

FMCvライセンスはソフトウェアに含まれており、無期限です。

また、発生する可能性のある一般的なライセンス登録エラーのトラブルシューティングに役立つ シナリオが、このドキュメントに記載されています。

ライセンスの詳細については、「<u>Cisco Firepowerシステム機能ライセンス</u>」および「 <u>Firepowerライセンスに関するよく寄せられる質問(FAQ)</u>」を参照してください。

# FMCスマートライセンスの登録

### 前提条件

1. スマートライセンスの登録では、FMCがインターネットにアクセスする必要があります。証明 書はHTTPSを使用してFMCとスマートライセンスクラウド間で交換されるため、通信に影響を与 えたり、通信を変更したりする可能性のあるデバイスがパスにないことを確認します。(ファイ アウォール、プロキシ、SSL復号化デバイスなど)。

2. 次の図に示すように、CSSMにアクセスし、Inventory > General > New Tokenボタンでトーク ンIDを発行します。

| Cisco Software Central > Smart Software Licensing                                                                                       | sco Software Central > Smart Software Licensing |             |            |                       |  |  |
|----------------------------------------------------------------------------------------------------|-------------------------------------------------|-------------|------------|-----------------------|--|--|
| Smart Software Licensing                                                                                                    |                                                 |             |            | Feedback Support Help |  |  |
| Alerts   Inventory   Convert to Smart Licensing   Reports   Preferences   On-Prem /                                                     | Accounts Activity                               |             |            |                       |  |  |
| Virtual Account:                                                                                                    |                                                 |             |            | Hide Alerts           |  |  |
| General Licenses Product Instances Event Log                                                                                            |                                                 |             |            |                       |  |  |
| Virtual Account                                                                                                    |                                                 |             |            |                       |  |  |
| Description:                                                                                                    |                                                 |             |            |                       |  |  |
| Default Virtual Account: No                                                                                                    |                                                 |             |            |                       |  |  |
| Product Instance Registration Tokens<br>The registration tokens below can be used to register new product instances to this virtual acc | ount.                                           |             |            |                       |  |  |
| New Token                                                                                                    |                                                 |             |            |                       |  |  |
| Token Expiration Date Uses                                                                                                    | Export-Controlled                               | Description | Created By | Actions               |  |  |
| M2RmMWVkYmltZmRI. 2 2020-Jun-30 19:34:48 (in 16 Allowed                                                                                 |                                                 |             |            | Actions -             |  |  |
| ZmJjODEzYjEtOTJjZi0. 2 2021-May-22 00:54:03 (in 34 Allowed Actions -                                                                    |                                                 |             |            |                       |  |  |

強力な暗号化を使用するには、Allow export-controlled functionality on the products registered with this tokenオプションを有効にします。有効にすると、チェックボックスにチェックマークが表示されます。

3. Create Tokenを選択します。

| Create Registration                                                      | Token                                                                                                    | ×     |
|--------------------------------------------------------------------------|----------------------------------------------------------------------------------------------------|-------|
| This will create a token that is us<br>the Smart Licensing configuration | sed to register product instances, so that they can use licenses from this virtual account. Once it's created,<br>on for your products and enter the token, to register them with this virtual account. | go to |
| Virtual Account:                                                         |                                                                                                    |       |
| Description :                                                            | Description                                                                                                    |       |
| * Expire After:                                                          | 30 Days                                                                                                    |       |
| Max. Number of Uses:                                                     | Between 1 - 365, 30 days recommended                                                                                                    |       |
|                                                                          | The token will be expired when either the expiration or the maximum uses is reached                                                                                                    |       |
| Allow export-controlled fu                                               | nctionality on the products registered with this token 1                                                                                                    |       |
|                                                                          | Create Token Cano                                                                                                    | cel   |

# FMCスマートライセンスの登録

次の図に示すように、FMCでSystem> Licenses > Smart Licensesの順に移動し、Registerボタン を選択します。

| cisco                                                                                                    | Firepower Man<br>System / Licenses / S | agement Center<br>Smart Licenses | Q | Overview | Analysis | Policies | Devices | Objects | AMP | Intelligence |
|----------------------------------------------------------------------------------------------------|----------------------------------------|----------------------------------|---|----------|----------|----------|---------|---------|-----|--------------|
| Welcome to Smart Licenses Before you use Smart Licenses, obtain a registration token from Cisco Smart Software Manager, then click Register Register |                                        |                                  |   |          |          |          |         |         |     |              |
| Smart License Status                                                                                                    |                                        |                                  |   |          |          |          |         |         |     |              |
| Usage                                                                                                    | e Authorization:                       |                                  |   |          |          |          |         |         |     |              |
| Produ                                                                                                    | ict Registration:                      | Unregistered                     |   |          |          |          |         |         |     |              |
| Assig                                                                                                    | ned Virtual Account:                   |                                  |   |          |          |          |         |         |     |              |
| Export-Controlled Features:                                                                                                    |                                        |                                  |   |          |          |          |         |         |     |              |
| Cisco Success Network:                                                                                                    |                                        |                                  |   |          |          |          |         |         |     |              |
| Cisco Support Diagnostics:                                                                                                    |                                        |                                  |   |          |          |          |         |         |     |              |
|                                                                                                    |                                        |                                  |   |          |          |          |         |         |     |              |

Smart Licensing Product RegistrationウィンドウでトークンIDを入力し、次の図に示すように Apply Changesを選択します。

# Smart Licensing Product Registration

0

Product Instance Registration Token:

OWI4Mzc5MTAtNzQwYi00YTVILTkyNTktMGMxNGJIYmRmNDUwLTE1OTQ3OTQ5% 0ANzc3ODB8SnVXc2tPaks4SE5Jc25xTDkySnFYempTZnJEWVdVQU1SU1NiOWFM

If you do not have your ID token, you may copy it from your Smart Software manager The under the assigned virtual account. Cisco Smart Software Manager

Management Center establishes a secure connection to the Cisco Cloud so that it can participate in additional service offerings from Cisco. Management Center will establish and maintain this secure connection at all times. You can turn off this connection at any time by disabling Cisco Success Network and Cisco Support Diagnostics. Disabling these services will disconnect the device from the cloud.

Cisco Success Network

The Cisco Success Network provides usage information and statistics to Cisco. This information allows Cisco to improve the product and to make you aware of unused available features so that you can maximize the value of the product in your network. Check out the sample data that will be sent to Cisco.

Enable Cisco Success Network

**Cisco Support Diagnostics** 

The Cisco Support Diagnostics capability provides entitled customers with an enhanced support experience by allowing Cisco TAC to collect essential information from your devices during the course of a TAC case. Additionally, Cisco will periodically collect configuration and operational health data from your devices and process that data through our automated problem detection custom, and properties periodical process that data through our automated .

Internet connection is required.

Cancel

Apply Changes

スマートライセンスが正常に登録されると、次の図に示すように、製品登録のステータスが登録 済みと表示されます。

| altala<br>cisco | FMC<br>Smart Licenses | Q | Overview   | Analysis        | Policies      | Devices      | Objects     | AMP       | Intelligence    | Deploy | 0 | ¢ | 0    | Global \ admin ▼ |
|-----------------|-----------------------|---|------------|-----------------|---------------|--------------|-------------|-----------|-----------------|--------|---|---|------|------------------|
| Smart           | License Status        |   |            |                 |               | Cisco Smart  | Software Ma | nager 🙁 C |                 |        |   |   |      |                  |
| Usage           | Authorization:        | 0 | Authorized | (Last Synchroni | zed On Jun 15 | 5 2020)      |             |           |                 |        |   |   |      |                  |
| Produ           | ct Registration:      | 0 | Registered | (Last Renewed   | On Jun 15 20  | 20)          |             |           |                 |        |   |   |      |                  |
| Assign          | ned Virtual Account:  |   |            |                 |               |              |             |           |                 |        |   |   |      |                  |
| Export          | -Controlled Features: |   | Enabled    |                 |               |              |             |           |                 |        |   |   |      |                  |
| Cisco           | Success Network:      |   | Enabled    |                 |               |              |             |           |                 |        |   |   |      |                  |
| Cisco           | Support Diagnostics:  |   | Disabled   | )               |               |              |             |           |                 |        |   |   |      |                  |
|                 |                       |   |            |                 |               |              |             |           |                 |        |   |   |      |                  |
| Smart           | Licenses              |   |            |                 |               |              |             |           | Filter Devices. |        |   | × | E    | dit Licenses     |
| Licens          | e Type/Device Name    |   |            |                 | Lie           | cense Status | Devic       | е Туре    |                 | Domain |   |   | Grou | р                |
| > Ba            | se (5)                |   |            |                 | •             | >            |             |           |                 |        |   |   |      | _                |
| Ma              | lware (0)             |   |            |                 |               |              |             |           |                 |        |   |   |      |                  |
| Th              | reat (0)              |   |            |                 |               |              |             |           |                 |        |   |   |      |                  |
| UR              | L Filtering (0)       |   |            |                 |               |              |             |           |                 |        |   |   |      |                  |

FTDデバイスに期間ベースのライセンスを割り当てるには、Edit Licensesを選択します。次に、 管理対象デバイスを選択し、「ライセンスを持つデバイス」セクションに追加します。最後に、 この図に示すようにApplyボタンを選択します。

| Edit Licens                          | es          |               |                 |                      | 0                   |
|--------------------------------------|-------------|---------------|-----------------|----------------------|---------------------|
| Malware                              | Threat      | URL Filtering | AnyConnect Apex | AnyConnect Plus      | AnyConnect VPN Only |
| Devices with<br>Q Search<br>FTD<br>1 | out license | C             | Add<br>2        | Devices with license | • (1)               |
|                                      |             |               |                 |                      | 3                   |
|                                      |             |               |                 |                      | Cancel              |

Smart Software Manager(SSM)側での確認

FMCスマートライセンス登録の成功は、次の図に示すように、CSSMのInventory > Event Logで 確認できます。

| Message                                                                                                    | × |
|----------------------------------------------------------------------------------------------------|---|
| The product instance "UDI_PID:NGFWv; UDI_SN; " in the Virtual Account '<br>" connected and successfully renewed it's identity certificate. |   |
| Press ctrl + c to copy selected text to clipboard.                                                                                         |   |

FMCの登録ステータスは、Inventory > Product Instancesで確認できます。Event Logタブでイベ ントログを確認します。 スマートライセンスの登録と使用状況は、インベントリ>ライセンスタ ブで確認できます。購入した期間ベースのライセンスが正しく使用され、ライセンス不足を示す アラートが表示されていないことを確認します。

FMCスマートライセンスの登録解除

Cisco SSMからのFMCの登録解除

何らかの理由でライセンスをリリースするか、別のトークンを使用するには、次の図に示すよう に、System > Licenses > Smart Licensesの順に移動し、登録解除ボタンを選択します。

| cisco | FMC<br>Smart Licenses | Q | Overview | Analysis | Policies | Devices    | Objects        | AMP       |
|-------|-----------------------|---|----------|----------|----------|------------|----------------|-----------|
| Smart | License Status        | ; |          |          |          | Cisco Smar | t Software Mar | nager 区 C |

### SSM側からの登録の削除

Smart Software Manager(<u>Cisco Smart Software Manager</u>)にアクセスし、<u>Inventory > Product</u> <u>Instances</u>で、対象のFMCの<u>Remove</u>を選択します。次に、Remove Product Instanceを選択して FMCを削除し、次の図に示すように割り当てられたライセンスを解放します。

| Cisco Software Central > Smart Software Licensing  |                               |                      |         |                        |
|----------------------------------------------------|-------------------------------|----------------------|---------|------------------------|
| Smart Software Licensing                           |                               |                      |         | Support Help           |
| Alerts Inventory Convert to Smart Licensing Report | s   Preferences   On-Prem Acc | counts Activity      |         |                        |
| Virtual Account:                                   |                               |                      | 3 Major | 171) Minor Hide Alerts |
| General Licenses Product Instances                 | Event Log                     |                      |         |                        |
| Authorize License-Enforced Features                |                               | fmcv                 |         | × 9.                   |
| Name                                               | Product Type                  | Last Contact         | Alerts  | Actions                |
| fmcv-rabc1                                         | FP                            | 2022-Sep-13 09:28:40 |         | Actions -              |
| fmcvxyz1                                           | FP                            | 2022-Sep-12 14:01:45 |         | Actions -              |
|                                                    |                               |                      |         | Transfer               |
|                                                    |                               |                      |         | Remove                 |

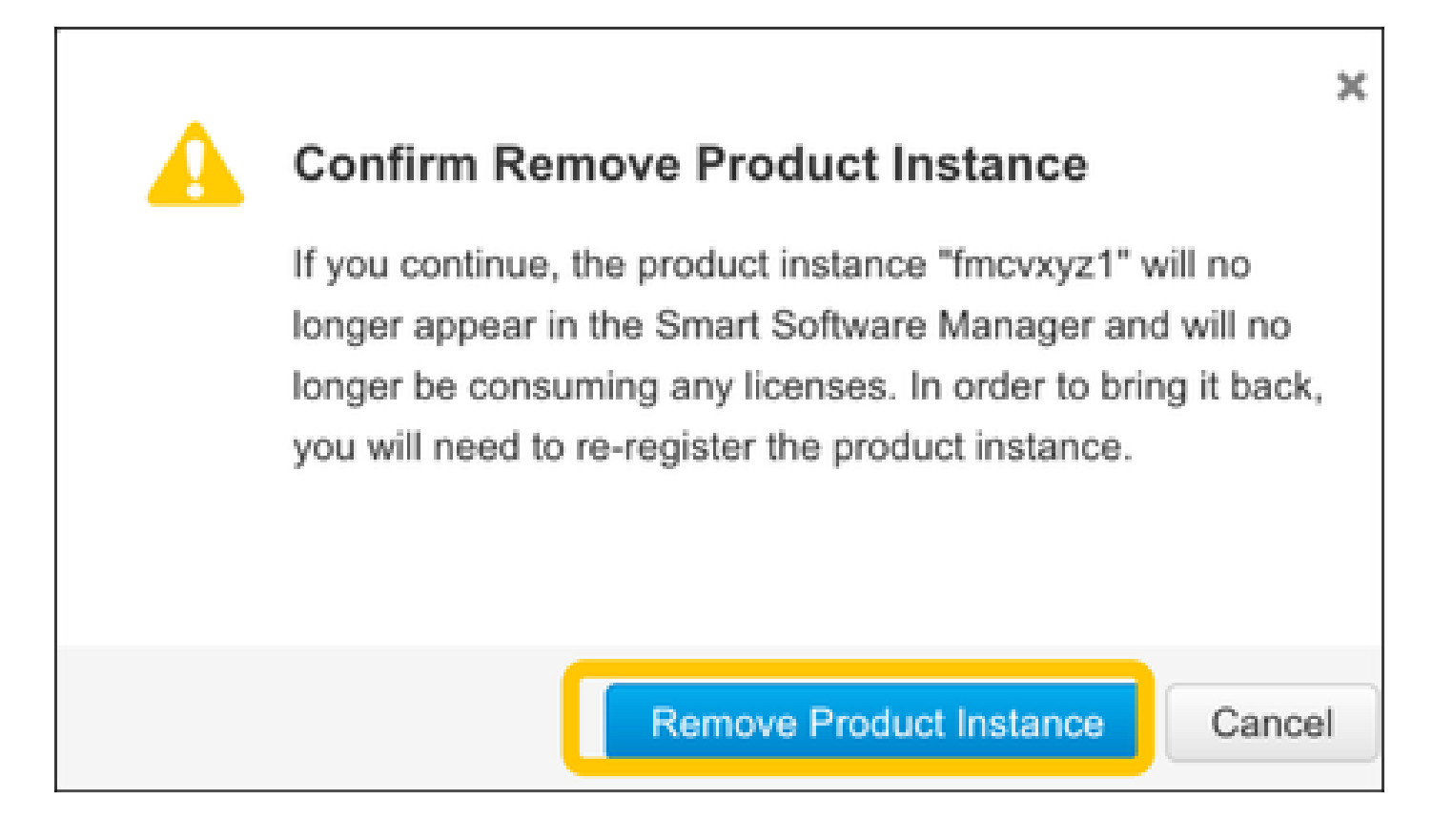

# RMA

FMCが返された場合は、「FMCスマートライセンスの登録解除> SSM側からの登録の削除」のセ クションの手順を使用してCisco Smart Software Manager(CSSM)からFMCを登録解除してから 、「FMCスマートライセンスの登録」のセクションの手順を使用してFMCをCSSMに再登録しま す。

# トラブルシュート

時刻同期の検証

FMC CLI(SSHなど)にアクセスし、時刻が正しく、信頼できるNTPサーバと同期されていることを確認します。証明書はスマートライセンス認証に使用されるため、FMCに正しい時刻情報が設定されていることが重要です。

<#root>

admin@FMC:~\$

date Thu

Jun 14 09:18:47 UTC 2020 admin@FMC:~\$ admin@FMC:~\$

ntpq -pn

| remote      | refid        | st t | when poll | reach          | delay | offset | jitter |
|-------------|--------------|------|-----------|----------------|-------|--------|--------|
| *10.0.0.2   | 171.68.xx.xx | 2 u  | 387 1024  | .======<br>377 | 0.977 | 0.469  | 0.916  |
| 127.127.1.1 | .SFCL.       | 13 1 | - 64      | 0              | 0.000 | 0.000  | 0.000  |

FMCのUIで、System > Configuration > Time Synchronizationの順に選択して、NTPサーバの値を 確認します。

名前解決を有効にして、tools.cisco.comへの到達可能性を確認します(FMC 7.3以降では smartreceiver.cisco.com)。

FMCがFQDNを解決でき、tools.cisco.com(smartreceiver.cisco.comからFMC 7.3以降、<u>Cisco Bug</u> <u>ID CSCwj95397</u>に準拠)に到達できることを確認します。

#### <#root>

>

expert admin@FMC2000-2:~\$

sudo su

Password: root@FMC2000-2:/Volume/home/admin# ping tools.cisco.com PING tools.cisco.com (173.37.145.8) 56(84) bytes of data. 64 bytes from tools2.cisco.com (173.37.145.8): icmp\_req=1 ttl=237 time=163 ms 64 bytes from tools2.cisco.com (173.37.145.8): icmp\_req=2 ttl=237 time=163 ms

FMCのUIで、System > Configuration > Management Interfacesの順に選択し、管理IPとDNSサー バのIPを確認します。

FMCからtools.cisco.com(FMC 7.3+からのsmartreceiver.cisco.com)へのHTTPS(TCP 443)アクセスを確認します。

Telnetまたはcurlコマンドを使用して、FMCにtools.cisco.com(FMC 7.3以降では smartreceiver.cisco.com)へのHTTPSアクセスがあることを確認します。TCP 443通信が切断され ている場合は、ファイアウォールによってブロックされていないこと、およびパスにSSL復号化 デバイスがないことを確認します。

<#root>
root@FMC2000-2:/Volume/home/admin#
telnet tools.cisco.com 443
Trying 72.163.4.38...
Connected to tools.cisco.com.
Escape character is '^]'.

^CConnection closed by foreign host.

<--- Press Ctrl+C

```
カールテスト:
```

<#root>

```
root@FMC2000-2:/Volume/home/admin#
curl -vvk https://tools.cisco.com
Trying 72.163.4.38...
* TCP_NODELAY set
* Connected to tools.cisco.com (72.163.4.38) port 443 (#0)
* ALPN, offering http/1.1
* Cipher selection: ALL:!EXPORT:!EXPORT40:!EXPORT56:!aNULL:!LOW:!RC4:@STRENGTH
* successfully set certificate verify locations:
    CAfile: /etc/ssl/certs/ca-certificates.crt
  CApath: none
* TLSv1.2 (OUT), TLS header, Certificate Status (22):
* TLSv1.2 (OUT), TLS handshake, Client hello (1):
* TLSv1.2 (IN), TLS handshake, Server hello (2):
* TLSv1.2 (IN), TLS handshake, Certificate (11):
* TLSv1.2 (IN), TLS handshake, Server finished (14):
* TLSv1.2 (OUT), TLS handshake, Client key exchange (16):
* TLSv1.2 (OUT), TLS change cipher, Change cipher spec (1):
* TLSv1.2 (OUT), TLS handshake, Finished (20):
* TLSv1.2 (IN), TLS change cipher, Change cipher spec (1):
* TLSv1.2 (IN), TLS handshake, Finished (20):
* SSL connection using TLSv1.2 / AES128-GCM-SHA256
* ALPN, server accepted to use http/1.1
* Server certificate:
  subject: C=US; ST=CA; L=San Jose; O=Cisco Systems, Inc.; CN=tools.cisco.com
   start date: Sep 17 04:00:58 2018 GMT
   expire date: Sep 17 04:10:00 2020 GMT
*
  issuer: C=US; O=HydrantID (Avalanche Cloud Corporation); CN=HydrantID SSL ICA G2
* SSL certificate verify ok.
> GET / HTTP/1.1
> Host: tools.cisco.com
> User-Agent: curl/7.62.0
> Accept: */*
>
< HTTP/1.1 200 OK
< Date: Wed, 17 Jun 2020 10:28:31 GMT
< Last-Modified: Thu, 20 Dec 2012 23:46:09 GMT
< ETag: "39b01e46-151-4d15155dd459d"
< Accept-Ranges: bytes
< Content-Length: 337
< Access-Control-Allow-Credentials: true
< Access-Control-Allow-Methods: GET, POST, PUT, DELETE, OPTIONS
< Access-Control-Allow-Headers: Content-type, fromPartyID, inputFormat, outputFormat, Authorization, Co
< Content-Type: text/html
< Set-Cookie: CP_GUTC=10.163.4.54.1592389711389899; path=/; expires=Mon, 16-Jun-25 10:28:31 GMT; domain</pre>
< Set-Cookie: CP_GUTC=10.163.44.92.1592389711391532; path=/; expires=Mon, 16-Jun-25 10:28:31 GMT; domai</pre>
```

```
< Cache-Control: max-age=0
< Expires: Wed, 17 Jun 2020 10:28:31 GMT
<
<html>
<head>
<script language="JavaScript">
var input = document.URL.indexOf('intellishield');
if(input != -1) {
window.location="https://intellishield.cisco.com/security/alertmanager/";
}
else {
window.location="http://www.cisco.com";
};
</script>
</head>
<body>
<a href="http://www.cisco.com">www.cisco.com</a>
</body>
</html>
* Connection #0 to host tools.cisco.com left intact
root@FMC2000-2:/Volume/home/admin#
```

### DNSの検証

tools.cisco.com(FMC 7.3以降のsmartreceiver.cisco.com)への解決が正常に完了したことを確認し ます。

#### <#root>

root@FMC2000-2:/Volume/home/admin#

nslookup tools.cisco.com

Server: 192.0.2.100 Address: 192.0.2.100#53

Non-authoritative answer:

Name: tools.cisco.com Address: 72.163.4.38

### プロキシの検証

apProxyを使用する場合は、FMCとプロキシサーバ側の両方の値を確認します。FMCで、FMCが 正しいプロキシサーバのIPとポートを使用しているかどうかを確認します。

#### <#root>

root@FMC2000-2:/Volume/home/admin#

KEEP\_SYNC\_ACTIVE:1
PROXY\_DST\_URL:https://tools.cisco.com/its/service/oddce/services/DDCEService

PROXY\_SRV:192.0.xx.xx

PROXY\_PORT:80

FMCのUIでプロキシ値を確認するには、System > Configuration > Management Interfacesの順に 選択します。

FMC側の値が正しい場合は、プロキシサーバ側の値を確認します(たとえば、プロキシサーバが FMCからのアクセスとtools.cisco.comへのアクセスを許可している場合)。さらに、プロキシを介 したトラフィックと証明書交換を許可します。FMCはスマートライセンスの登録に証明書を使用 )。

期限切れのトークンID

発行されたトークンIDが期限切れでないことを確認します。有効期限が切れている場合は、 Smart Software Manager管理者に新しいトークンを発行し、新しいトークンIDでスマートライセ ンスを再登録するように依頼します。

FMCゲートウェイの変更

リレープロキシやSSL復号化デバイスの影響により、スマートライセンス認証を正しく実行でき ない場合があります。可能であれば、FMCインターネットアクセスのルートを変更してこれらの デバイスを回避し、スマートライセンスの登録を再試行します。

FMCのヘルスイベントのチェック

FMCで、System > Health > Eventsの順に移動し、Smart License Monitorモジュールのステータ スにエラーがないかを確認します。たとえば、証明書の期限切れが原因で接続が失敗すると、次 の図に示すように、id certificated expiredなどのエラーが生成されます。

| No Search Constraints (Edit Search)         |                             |                                                    |         |          |          |          | Expanding |
|---------------------------------------------|-----------------------------|----------------------------------------------------|---------|----------|----------|----------|-----------|
| Health Monitor Table View of Health Events  |                             |                                                    |         |          |          |          |           |
|                                             |                             |                                                    |         |          |          |          |           |
| Module Name × Test Name ×                   | * Time ×                    | Description ×                                      | Value × | Units ×  | Status × | Domain × | Device ×  |
| Smart License Monitor     Smart License     | Monitor 2020-06-17 13:48:55 | Smart License usage is out of compliance.          | 0       | Licenses | 0        | Global   | FMC2000-2 |
| Appliance Heartbeat     Appliance Heartbeat | rtbeat 2020-06-17 13:48:55  | Appliance mzafeiro_FP2110-2 is not sending heartbe | . 0     |          | 0        | Global   | FMC2000-2 |

#### SSM側のイベントログの確認

FMCがCSSMに接続できる場合は、Inventory > Event Logで接続のイベントログを確認します。 CSSMにそのようなイベントログまたはエラーログがあるかどうかを確認します。FMCサイトの 値/動作に問題がなく、CSSM側にイベントログがない場合は、FMCとCSSM間のルートに問題が ある可能性があります。

# 一般的な問題

### 登録および承認の状態の概要:

| 製品登録状態  | 使用許可状態         | 注釈                                                                                                    |
|---------|----------------|----------------------------------------------------------------------------------------------------|
| 未登録     |                | FMCが登録モードでも評価モードでもない。これは<br>、FMCのインストール後、または評価ライセンスの<br>有効期限が90日後の初期状態です。                                                                                                    |
| 登録済み    | 承認済み           | FMCはCisco Smart Software Manager(CSSM)に登録<br>されており、有効なサブスクリプションで登録され<br>ているFTDデバイスがあります。                                                                                                    |
| 登録済み    | 認証が期限切れ        | FMCは90日以上シスコライセンスバックエンドとの<br>通信に失敗しました。                                                                                                    |
| 登録済み    | 未登録            | FMCはCisco Smart Software Manager(CSSM)に登録<br>されていますが、FMCにはFTDデバイスが登録され<br>ていません。                                                                                                    |
| 登録済み    | コンプライアンス違<br>反 | FMCはCisco Smart Software Manager(CSSM)に登録<br>されていますが、無効なサブスクリプションに登録<br>されているFTDデバイスがあります。<br>たとえば、FTD(FP4112)デバイスはTHREATサブス<br>クリプションを使用しますが、Cisco Smart Software<br>Manager(CSSM)を使用する場合、FP4112で使用で<br>きるTHREATサブスクリプションはありません。 |
| 評価(90日) | N/A            | 評価期間は使用中ですが、FMCに登録されている<br>FTDデバイスはありません。                                                                                                    |

ケース スタディ 1無効トークン

症状:次の図に示すように、無効なトークンが原因でCSSMへの登録がすばやく失敗します (10秒以内)。

| alialia<br>cisco | FMC<br>Smart Licenses                          | Q                    | Overview                                 | Analysis     | F | Policies             | Devices     | Objects       | AMP   | Intellig |
|------------------|------------------------------------------------|----------------------|------------------------------------------|--------------|---|----------------------|-------------|---------------|-------|----------|
|                  |                                                |                      |                                          |              | 8 | Error Th<br>invalid. | e token you | i have entere | ed is | ×        |
|                  |                                                |                      |                                          |              |   |                      |             |               |       |          |
| We               | lcome to Smar                                  | t Lice               | inses                                    |              |   |                      |             |               |       |          |
|                  |                                                | C EIGG               |                                          |              |   |                      |             |               |       |          |
| Befo             | re you use Smart Licer<br>o Smart Software Man | nses, ob<br>ager, th | tain a registratior<br>en click Register | n token from |   | Reg                  | gister      |               |       |          |
|                  |                                                |                      |                                          |              |   |                      |             |               |       |          |
|                  |                                                |                      |                                          |              |   |                      |             |               |       |          |
| Smart            | License Status                                 |                      |                                          |              |   |                      |             |               |       |          |
| Usage            | Authorization:                                 |                      |                                          |              |   |                      |             |               |       |          |
| Produc           | ct Registration:                               |                      | Unregistered                             | d            |   |                      |             |               |       |          |
| Assign           | ed Virtual Account:                            |                      |                                          |              |   |                      |             |               |       |          |
| Export           | -Controlled Features                           | :                    |                                          |              |   |                      |             |               |       |          |
| Cisco            | Success Network:                               |                      |                                          |              |   |                      |             |               |       |          |

解決策:有効なトークンを使用します。

# ケース スタディ 2無効なDNS

Cisco Support Diagnostics: --

# 症状:次の図に示すように、しばらく(25秒以内)後にCSSMへの登録が失敗しました。

| Firepower Mana<br>System / Licenses / S                                                                    | agement Center                                                        | ۹   | Overview | Analys | sis | Policies                                       | Devices                                    | Objects                   | AMP   |
|----------------------------------------------------------------------------------------------------|-----------------------------------------------------------------------|-----|----------|--------|-----|------------------------------------------------|--------------------------------------------|---------------------------|-------|
|                                                                                                    |                                                                       |     |          | 1      | 8   | Error Failed t<br>server. Pleas<br>Server/HTTP | o send the<br>e verify the<br>Proxy settir | message to<br>DNS<br>ngs. | the × |
| Welcome to Smart L<br>Before you use Smart Licenses<br>Cisco Smart Software Manage<br>Smart License Status | icenses<br>s, obtain a registration token f<br>r, then click Register | rom | Reg      | jister |     |                                                |                                            |                           |       |
| Usage Authorization:                                                                                       |                                                                       |     |          |        |     |                                                |                                            |                           |       |
| Product Registration:                                                                                      | Unregistered                                                          |     |          |        |     |                                                |                                            |                           |       |
| Assigned Virtual Account:                                                                                  |                                                                       |     |          |        |     |                                                |                                            |                           |       |
| Export-Controlled Features:                                                                                |                                                                       |     |          |        |     |                                                |                                            |                           |       |
| Cisco Success Network:                                                                                     |                                                                       |     |          |        |     |                                                |                                            |                           |       |
| Cisco Support Diagnostics:                                                                                 |                                                                       |     |          |        |     |                                                |                                            |                           |       |

/var/log/process\_stdout.logファイルをチェックします。DNSの問題が見られます。

#### <#root>

root@FMC2000-2:/Volume/home/admin#

cat /var/log/process\_stdout.log

2020-06-25 09:05:21 sla[24043]: \*Thu Jun 25 09:05:10.989 UTC: CH-LIB-ERROR: ch\_pf\_curl\_send\_msg[494], failed to perform, err code 6, err string

"Couldn't resolve host name"

解決策:CSSMホスト名の解決に失敗しました。解決策は、DNSが設定されていない場合は DNSを設定し、DNSの問題を修正することです。

### ケース スタディ 3無効な時間値

症状:次の図に示すように、しばらく(25秒以内)後にCSSMへの登録が失敗しました。

| Firepower Manag<br>System / Licenses / Sm                           | gement Center<br>art Licenses                       | ۹   | Overview | Analysis | Policies                                           | Devices                               | Objects                     | AMP   |
|---------------------------------------------------------------------|-----------------------------------------------------|-----|----------|----------|----------------------------------------------------|---------------------------------------|-----------------------------|-------|
|                                                                     |                                                     |     |          | 0        | Error Failed to<br>server. Please<br>Server/HTTP F | send the<br>verify the<br>Proxy setti | message to t<br>DNS<br>ngs. | the × |
| Welcome to Smart Lic                                                | enses                                               |     |          |          |                                                    |                                       |                             |       |
| Before you use Smart Licenses, o<br>Cisco Smart Software Manager, t | obtain a registration token f<br>hen click Register | rom | Reg      | gister   |                                                    |                                       |                             |       |
| Smart License Status                                                |                                                     |     |          |          |                                                    |                                       |                             |       |
| Usage Authorization:                                                |                                                     |     |          |          |                                                    |                                       |                             |       |
| Product Registration:                                               | Unregistered                                        |     |          |          |                                                    |                                       |                             |       |
| Assigned Virtual Account:                                           |                                                     |     |          |          |                                                    |                                       |                             |       |
| Export-Controlled Features:                                         |                                                     |     |          |          |                                                    |                                       |                             |       |
| Cisco Success Network:                                              |                                                     |     |          |          |                                                    |                                       |                             |       |
| Cisco Support Diagnostics:                                          |                                                     |     |          |          |                                                    |                                       |                             |       |

/var/log/process\_stdout.logファイルをチェックします。証明書の問題が発生します。

#### <#root>

```
2021-06-25 09:22:51 sla[24043]: *Fri Jun 25 09:22:39.716 UTC: CH-LIB-TRACE: ch_pf_curl_request_init[59]
2021-06-25 09:22:51 sla[24043]: *Fri Jun 25 09:22:39.716 UTC: CH-LIB-TRACE: ch_pf_curl_post_prepare[299
2021-06-25 09:22:51 sla[24043]: *Fri Jun 25 09:22:39.716 UTC: CH-LIB-TRACE: ch_pf_curl_post_prepare[302
2021-06-25 09:22:51 sla[24043]: *Fri Jun 25 09:22:39.716 UTC: CH-LIB-TRACE: ch_pf_curl_head_init[110],
2021-06-25 09:22:51 sla[24043]: *Fri Jun 25 09:22:40.205 UTC: CH-LIB-TRACE: ch_pf_curl_send_msg[494],
```

failed to perform, err code 60, err string "SSL peer certificate or SSH remote key was not OK"

2021-06-25 09:22:51 sla[24043]: \*Fri Jun 25 09:22:40.205 UTC: CH-LIB-TRACE: ch\_pf\_http\_unlock[330], unl 2021-06-25 09:22:51 sla[24043]: \*Fri Jun 25 09:22:40.205 UTC: CH-LIB-TRACE: ch\_pf\_send\_http[365], send 2021-06-25 09:22:51 sla[24043]: \*Fri Jun 25 09:22:40.205 UTC: CH-LIB-TRACE: ch\_pf\_curl\_is\_cert\_issue[51

cert issue checking, ret 60, url https://tools.cisco.com/its/service/oddce/services/DDCEService

FMC時間の値をチェックします。

#### <#root>

root@FMC2000-2:/Volume/home/admin#

#### date

Fri Jun 25 09:27:22 UTC 2021

# ケース スタディ 4サブスクリプションなし

特定の機能のライセンスサブスクリプションがない場合、FMCの導入は不可能です。

|       | EMC                                                                                                    |
|-------|----------------------------------------------------------------------------------------------------|
| cisco | Validation Messages: FTD1                                                                                                    |
| Q 5   | 6 total 6 errors 0 warnings 0 info UnifiedNGFWRule: ACP1                                                                                                    |
| >     | <ul> <li>Error: [trust_L3-L4] This rule requires a Base license, but at least one device does not have a Base license.</li> <li>Error: [trust_L7] This rule requires a Base license, but at least one device does not have a Base license.</li> <li>Error: [Block_High-Risk] This rule requires a Base license, but at least one device does not have a Base license.</li> <li>Error: [Inspect] This rule requires a Base license, but at least one device does not have a Base license.</li> <li>Error: [Inspect] This rule requires a Threat license, but at least one device does not have a Threat license.</li> <li>Error: [Inspect] This rule requires a Malware license, but at least one device does not have a Malware license.</li> </ul> |

解決策:必要なサブスクリプションを購入してデバイスに適用する必要があります。

### ケース スタディ 5コンプライアンス違反(OOC)

FTDサブスクリプションの権限がない場合、FMCスマートライセンスはコンプライアンス違反 (OOC)状態になります。

| Firepower Manage<br>System / Licenses / Smart | ment Center         | ۹        | Overview       | Analysis       | Policies        | Devices |
|-----------------------------------------------|---------------------|----------|----------------|----------------|-----------------|---------|
| Smart License Status                          |                     |          |                | Cisco Smart Sc | oftware Manager | 8 C     |
| Usage Authorization:                          | Out of Compliance   | (Last Sy | nchronized On  | Jun 25 2020)   | Re-Authorize    |         |
| Product Registration:                         | Registered (Last Re | enewed ( | On Jun 25 2020 | )              |                 |         |
| Assigned Virtual Account:                     | KRK-NGFW            |          |                |                |                 |         |
| Export-Controlled Features:                   | Enabled             |          |                |                |                 |         |
| Cisco Success Network:                        | Disabled 🕕          |          |                |                |                 |         |
| Cisco Support Diagnostics:                    | Disabled 🕕          |          |                |                |                 |         |

# CSSMで、エラーのアラートを確認します。

| Gen | eral Licenses Product Instances Ev        | ent Log             |           |        |                           |             |
|-----|-------------------------------------------|---------------------|-----------|--------|---------------------------|-------------|
|     | Vailable Actions + Manage License Tags    | License Reservation | ¢         |        | By<br>Search by License   | Name By Tag |
|     | License                                   | Billing             | Purchased | In Use | Balance Alerts            | Actions     |
|     | FPR4110 Threat Defense Threat Protection  | Prepaid             | 75        | 2      | + 73                      | Actions 👻   |
|     | FPR4110 Threat Defense URL Filtering      | Prepaid             | 75        | 0      | + 75                      | Actions 👻   |
|     | FPR4115 Threat Defense Malware Protection | Prepaid             | 0         | 1      | -1 🙁 Insufficient License | s Actions 👻 |
|     | FPR4115 Threat Defense Threat Protection  | Prepaid             | 0         | 1      | -1 🙁 Insufficient License | s Actions 👻 |
|     | FPR4115 Threat Defense URL Filtering      | Prepaid             | 0         | 1      | -1 🙁 Insufficient License | s Actions 👻 |
|     | FPR4120 Threat Defense Malware Protection | Prepaid             | 75        | 0      | + 75                      | Actions 👻   |
|     | FPR4120 Threat Defense Threat Protection  | Prepaid             | 75        | 0      | + 75                      | Actions +   |

# ケース スタディ 6強力な暗号化なし

Baseライセンスのみを使用する場合、FTD LINAエンジンでData Encryption Standard(DES)暗号 化が有効になります。この場合、より強力なアルゴリズムを使用したL2Lバーチャルプライベー トネットワーク(VPN)のような展開は失敗します。

| Validation Messages |                              |                                                                                                    | ×      |
|---------------------|------------------------------|----------------------------------------------------------------------------------------------------|--------|
| Device<br>e FTD1    | 2 total 1<br>Site To Site VP | error 1 warning 0 info N: FTD_VPN                                                                                                    |        |
|                     | ~ Error:                     | Strong crypto (i.e encryption algorithm greater than DES ) for VPN topology FTD_VPN is not supported. This can<br>be because FMC is running in evaluation mode or smart license account is not entitled for strong crypto.<br>MSG_SEPARATOR IKEv2 PolicyTITLE_SEPARATORAES-GCM-NULL-SHA MSG_SEPARATORMSG_SEPARATOR | n<br>t |

| Firepower Manage<br>System / Licenses / Smart | ement Center<br>Licenses | ۹       | Overview        | Analysis       | Policies        | Devices |
|-----------------------------------------------|--------------------------|---------|-----------------|----------------|-----------------|---------|
| Smart License Status                          |                          |         |                 | Cisco Smart So | oftware Manager | 8 C     |
| Usage Authorization:                          | Authorized (Last Sy      | nchroni | zed On Jun 25 2 | 2020)          |                 |         |
| Product Registration:                         | Registered (Last Re      | enewed  | On Jun 25 2020  | ))             |                 |         |
| Assigned Virtual Account:                     | KRK-NGFW                 |         |                 |                |                 |         |
| Export-Controlled Features:                   | Disabled                 |         |                 | [              | Request Expo    | rt Key  |
| Cisco Success Network:                        | Enabled                  |         |                 |                |                 |         |
| Cisco Support Diagnostics:                    | Disabled                 |         |                 |                |                 |         |

解決策:CSSMにFMCを登録し、強力な暗号化属性を有効にします。

# 追加情報

スマートライセンスの状態の通知の設定

SSMによる電子メール通知

SSM側では、SSM Eメール通知により、さまざまなイベントの要約Eメールを受信できます。た とえば、ライセンスの不足やライセンスの有効期限が近づいていることについての通知です。製 品インスタンスの接続または更新の失敗の通知を受け取ることができます。

この機能は、ライセンスの期限切れによる機能制限の発生を通知および防止するのに非常に便利です。

| Smart Software Licensing                                                                                                    |
|----------------------------------------------------------------------------------------------------|
| Alerts Inventory License Conversion Reports Email Notification Satellites Activity                                                        |
| Email Notification                                                                                                    |
| Daily Event Summary                                                                                                    |
| Receive a daily email summary containing the events selected below                                                                        |
| Email Address:                                                                                                    |
| Alert Events:                                                                                                    |
| Insufficient Licenses - Usage in account exceeds available licenses                                                                       |
| Licenses Expiring - Warning that term-limited licenses will be expiring. Sent 90, 60, 30, 14, 7, 3 and 1 day prior to expiration.         |
| Licenses Expired - Term-limited licenses have expired. Only displayed if Licenses Expiring warning have not been dismissed.               |
| Product Instance Failed to Connect - Product has not successfully connected during its renewal period                                     |
| Product Instance Failed to Renew - Product did not successfully connect within its maximum allowed renewal period.                        |
| Satellite Synchronization Overdue - Satellite has not synchronized within the expected time period.                                       |
| Satellite Unregistered and Removed - Satellite failed to synchronize in 90 days and has been removed.                                     |
| Licenses Not Converted - One or more traditional licenses were not automatically converted to Smart during Product Instance Registration. |
| Informational Events:                                                                                                    |
| New Licenses - An order has been processed and new licenses have been added to the account                                                |
| New Product Instance - A new product instance has successfully registered with the account                                                |
| Licenses Reserved - A product instance has reserved licenses in the account                                                               |
| Status Notification                                                                                                    |
| Receive an email when a Satellite synchronization file has finished processing by Smart Software Manager                                  |
| Save Reset                                                                                                    |

### FMCからのヘルスアラート通知の取得

FMC側では、ヘルスモニタアラートを設定し、ヘルスイベントのアラート通知を受信することが できます。モジュールスマートライセンスモニタを使用して、スマートライセンスのステータス を確認できます。モニタアラートは、Syslog、電子メール、およびSNMPトラップをサポートし ます。

スマートライセンスモニタイベントが発生したときにSyslogメッセージを取得する設定例を次に 示します。

| cisco    | Firepower Management<br>System / Health / Monitor Alerts | Center <sub>Q</sub> Overv               | iew Analysis | Policies                                   | Devices             | Objec    | ets AMP                 |
|----------|----------------------------------------------------------|-----------------------------------------|--------------|--------------------------------------------|---------------------|----------|-------------------------|
| Active H | lealth Alerts                                            | Configure Health A<br>Health Alert Name | Alerts       |                                            |                     |          |                         |
|          |                                                          | Smart-License-Syslog-                   | Alert        | odule                                      |                     |          | Alert                   |
|          |                                                          | Critical                                |              | Realm                                      |                     | <b>^</b> | syslog_for_IPS (Syslog) |
|          |                                                          | Warning<br>Normal                       |              | Reconfiguring Dete<br>Security Intelligend | ection<br>e         |          | MySyslog (Syslog)       |
|          |                                                          | Error<br>Recovered                      | 1            | Smart License Mor<br>Snort Identity Mem    | nitor<br>Jory Usage |          |                         |
|          |                                                          |                                         |              | Threat Data Update                         | es on Devic         |          |                         |
|          |                                                          |                                         |              | Time Series Data N<br>Time Synchronizati   | ion Status          |          |                         |
|          |                                                          |                                         |              | URL Filtering Monit<br>User Agent Status   | tor<br>Monitor      |          |                         |
|          |                                                          |                                         |              | VPN Status                                 |                     | -        |                         |

### ヘルスアラートの例を次に示します。

| 8 total     | 2 warnings       | 6 critical   | 0 errors                     |
|-------------|------------------|--------------|------------------------------|
| Firepower M | lanagement Cente | r            |                              |
| FMC2000     | -2               |              |                              |
| Smart       | License Si       | mart License | e usage is out of compliance |

FMCによって生成されるSyslogメッセージは次のとおりです。

#### <#root>

Mar 13 18:47:10 xx.xx.xx Mar 13 09:47:10 FMC :

HMNOTIFY: Smart License Monitor (Sensor FMC)

: Severity: critical: Smart License usage is out of compliance

ヘルスモニタアラートの詳細については、『<u>ヘルスモニタリング</u>』を参照してください。

同じスマートアカウントの複数のFMC

同じスマートアカウントで複数のFMCを使用する場合、各FMCホスト名は一意である必要があり ます。CSSMで複数のFMCが管理されている場合、各FMCを区別するために、各FMCのホスト名 は一意である必要があります。これは、動作中のFMCスマートライセンスメンテナンスに役立ち ます。

#### FMCがインターネット接続を維持する必要がある

登録後、FMCはスマートライセンスクラウドとライセンスのステータスを30日ごとに確認します 。FMCが90日間通信できない場合、ライセンスされた機能は維持されますが、Authorization Expiredステータスのままになります。この状態でも、FMCは継続してスマートライセンスクラウ ドへの接続を試みます。

### 複数のFMCvの導入

Firepowerシステムを仮想環境で使用する場合、クローン(ホットまたはコールド)は正式にはサ ポートされません。各Firepower Management Center(FMC)仮想(FMCv)は、内部に認証情報を持 っため、一意です。複数のFMCvを導入するには、Open Virtualization Format(OVF)ファイルから FMCvを1つずつ作成する必要があります。この制限の詳細については、『<u>Cisco Firepower</u> <u>Management Center Virtual for VMware導入クイックスタートガイド</u>』を参照してください。

### FAQ

FTD HAでは、必要なデバイスライセンスはいくつですか。

ハイアベイラビリティで2つのFTDを使用する場合は、デバイスごとにライセンスが必要です。た とえば、侵入防御システム(IPS)と高度なマルウェア防御(AMP)機能をFTD HAペアで使用する場 合は、2つの脅威およびマルウェアライセンスが必要です。

AnyConnectライセンスがFTDで使用されないのはなぜですか。

FMCをスマートアカウントに登録した後、AnyConnectライセンスが有効になっていることを確認します。 ライセンスを有効にするには、FMC > Devicesの順に選択し、使用しているデバイスを選択してLicenseを選択します。鉛筆アイコンを選択しますで、スマートアカウントに保存されているライセンスを選択し、Saveを選択します。

100人のユーザが接続しているときに、スマートアカウントで1つのAnyConnectライセンスだけ が「使用中」になるのはなぜですか。

スマートアカウントでは、このライセンスが有効で、アクティブユーザが接続していないデバイ スの数が追跡されるため、これは正常な動作です。

FMCによるリモートアクセスVPNの設定と展開の後にDevice does not have the AnyConnect Licenseエラーが発生するのはなぜですか。

FMCがスマートライセンスクラウドに登録されていることを確認します。想定される動作は、 FMCが未登録または評価モードの場合に、リモートアクセス設定を導入できないことです。 FMCが登録されている場合は、AnyConnectライセンスがスマートアカウントに存在し、デバイ スに割り当てられていることを確認します。

ライセンスを割り当てるには ナビゲート からFMCデバイス、デバイスを選択、ライセンス(鉛

筆アイコン).スマートアカウントでライセンスを選択し、保存します。.

リモートアクセスVPN設定の展開があるときに「Remote Access VPN with SSL cannot be deployed when Export-Controlled Features (Strong-crypto) are disabled」エラーが表示されるのはなぜですか。

FTDに導入されたリモートアクセスVPNでは、強力な暗号化ライセンスを有効にする必要があり ます。ENfmcで強力な暗号化ライセンスが有効になっていることを確認します。 強力な暗号化ラ イセンスのステータスを確認するには、 ナビゲート 「 FMCシステム>ライセンス>スマートライ センスエクスポート制御機能が有効になっていることを確認します。

Export-Controlled Featuresが無効の場合に強力な暗号化ライセンスを有効にする方法

この機能は、スマートアカウントクラウドへのFMCの登録時に使用されたトークンで、Allow export-controlled functionality on the products registered with this tokenオプションが有効になって いる場合に、自動的に有効になります。 トークンでこのオプションが有効になっていない場合は、FMCの登録を解除し、このオプションを有効にして再登録します。

トークンの生成時に、[このトークンに登録されている製品でエクスポート制御機能を許可する]オ プションを使用できない場合は、どうすればよいですか。

シスコアカウントチームにお問い合わせください。

「Strong crypto (つまり、DESよりも大きい暗号化アルゴリズム) for VPN topology s2s is not supported」というエラーが表示されるのはなぜですか。

このエラーは、FMCが評価モードを使用している場合、またはスマートライセンスアカウントが 強力な暗号化ライセンスを持っていない場合に表示されます。VFMCがライセンス認証局(RA)に 登録されていることを確認し、このトークンに登録されている製品でエクスポート制御機能を許 可するが有効になっていることを確認します。 スマートアカウントに強力な暗号化ライセンスの 使用が許可されていない場合、DESよりも強力な暗号を使用したVPNサイト間設定の展開は許可 されません。

FMCの「Out of Compliance」ステータスが受信されるのはなぜですか。

管理対象デバイスの1つが使用不可能なライセンスを使用すると、デバイスがコンプライアンス違反になる可能性があります。

「Out of Compliance」ステータスを修正するにはどうすればよいですか。

『Firepowerコンフィギュレーションガイド』で説明されている手順に従ってください。

1. ページ下部の「スマートライセンス」セクションで、必要なライセンスを確認します。

2. 通常のチャネルで必要なライセンスを購入します。

- 3. Cisco Smart Software Manager(<u>https://software.cisco.com/#SmartLicensing-Inventory</u>)を選択し、仮想アカウントにライセンスが表示されることを確認します。
- 4. FMCで、System > Licenses > Smart Licensesの順に選択します。
- 5. Re-Authorizeを選択します。

手順の詳細については、「<u>Firepowerシステムのライセンス取得</u>」を参照してください。

Firepower Threat Defense Baseの機能とは何ですか。

Baseライセンスでは次のことが可能です。

- スイッチおよびルーティングするFTDデバイスの設定(DHCPリレーおよびNATを含む)。
- ・ハイアベイラビリティ(HA)モードでのFTDデバイスの設定。
- Firepower 9300シャーシ内のクラスタとしてのセキュリティモジュールの設定(シャーシ内 クラスタ)。
- Firepower 9300またはFirepower 4100シリーズデバイス(FTD)をクラスタ(シャーシ間クラ スタ)として設定します。
- ユーザおよびアプリケーション制御の設定、およびアクセス制御規則へのユーザおよびアプリケーションの条件の追加。

Firepower Threat Defense Base機能ライセンスの取得方法を教えてください。

基本ライセンスは、Firepower Threat DefenseまたはFirepower Threat Defense仮想デバイスを購入するたびに自動的に含まれます。FTDがFMCに登録されると、スマートアカウントに自動的に 追加されます。

FMCとスマートライセンスクラウド間のパスで許可する必要があるIPアドレスはどれか?

FMCはIPアドレス スマートライセンスクラウドと通信するためにポート443で設定します。

そのIPアドレス(<u>https://tools.cisco.com)</u>次のIPアドレスに解決されます。

- 72.163.4.38
- 173.37.145.8

バージョン7.3以降のFMCでは、<u>https://smartreceiver.cisco.com</u>に接続し、次のIPアドレスに解決 されます。

• 146 .112. 59. 81

# 関連情報

- Firepower Management Center(FMC)設定ガイド
- <u>Cisco Liveスマートライセンスの概要:BRKARC-2034</u>

- <u>Cisco Secure Firewall Management Centerフィーチャライセンス</u>
- <u>Cisco Smart Software Licensingに関してよく寄せられる質問(FAQ)</u>

翻訳について

シスコは世界中のユーザにそれぞれの言語でサポート コンテンツを提供するために、機械と人に よる翻訳を組み合わせて、本ドキュメントを翻訳しています。ただし、最高度の機械翻訳であっ ても、専門家による翻訳のような正確性は確保されません。シスコは、これら翻訳の正確性につ いて法的責任を負いません。原典である英語版(リンクからアクセス可能)もあわせて参照する ことを推奨します。